### Alarms Set up on cc200 Touch Screen Engineering Manual Ver 18.05.14.xx

Title Page © 2003 Comeragh Controls Ltd No part of this document may be reproduced by any process without the prior written permission from Comeragh Controls Ltd.

The information in this document is provided for reference only. While every effort has been made to make sure it is accurate and complete, Comeragh Controls Ltd does not accept any liability arising out of the application or use of the information or products described herein. Moreover, Comeragh Controls Ltd reserves the right to alter specifications or procedures without notice.

This document may contain or refer to information or products protected by copyright or patents and does not convey any license under the patent rights of Comeragh Controls Ltd nor the rights of others.

All products referred herein are trademarks of their respective owners.

#### **Publication details:**

*Title:* iCon Touch Screen User Manual *Part Number:* CC-200-Alarms

**Produced by:** Product Support Department Comeragh Controls Ltd Upper Irish Town Clonmel Co. Tipperary

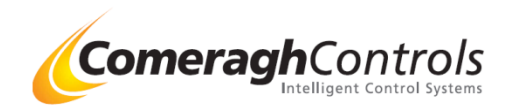

# **1. Access Engineering Menu**

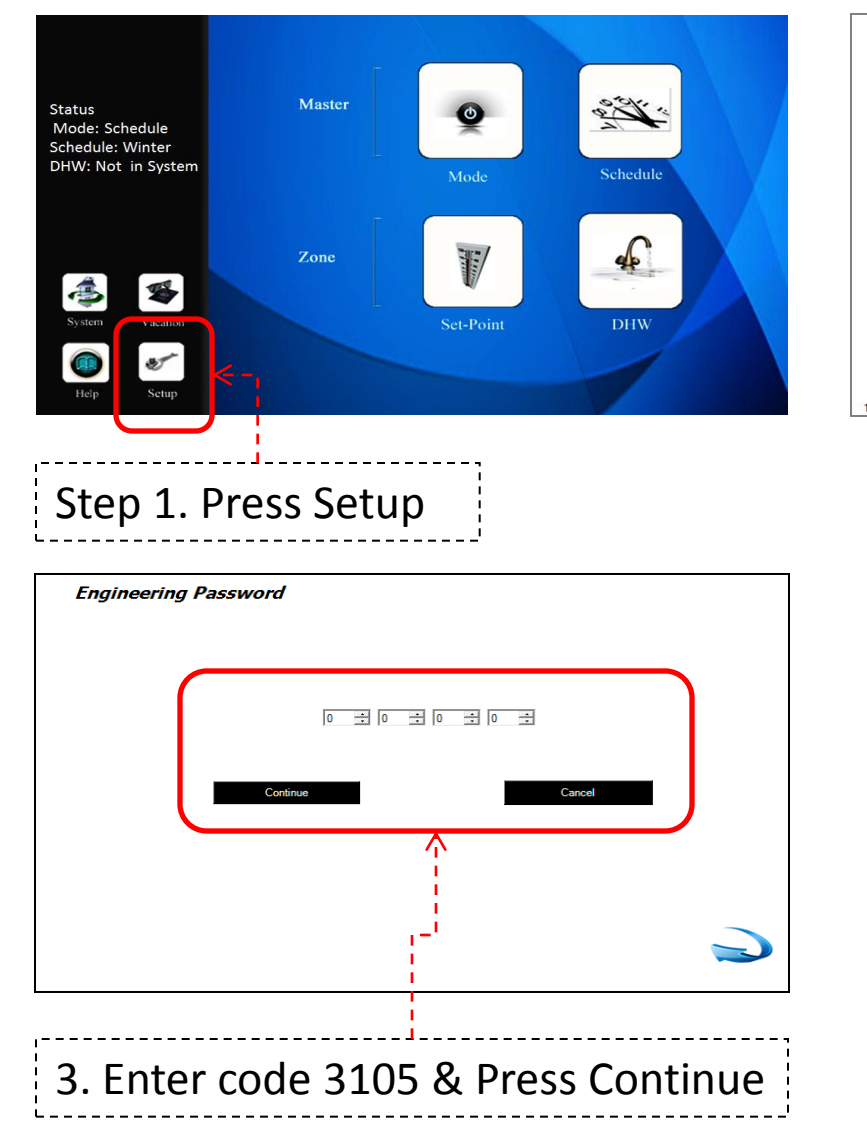

| Setup     | 0           |                  |                    |
|-----------|-------------|------------------|--------------------|
|           | User Manual | Saving Tips      | Install - Basic    |
|           | Date/Time   | Edit Zone Labels | Install - Advanced |
| 8.5.14-21 |             | [                | Exit               |
|           |             |                  |                    |
| Step 2    | . Press     | - Install        | Advanced           |

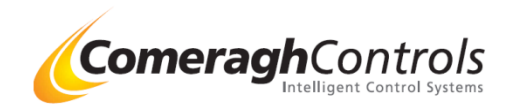

## 2. Engineering Menu – BMS Interface

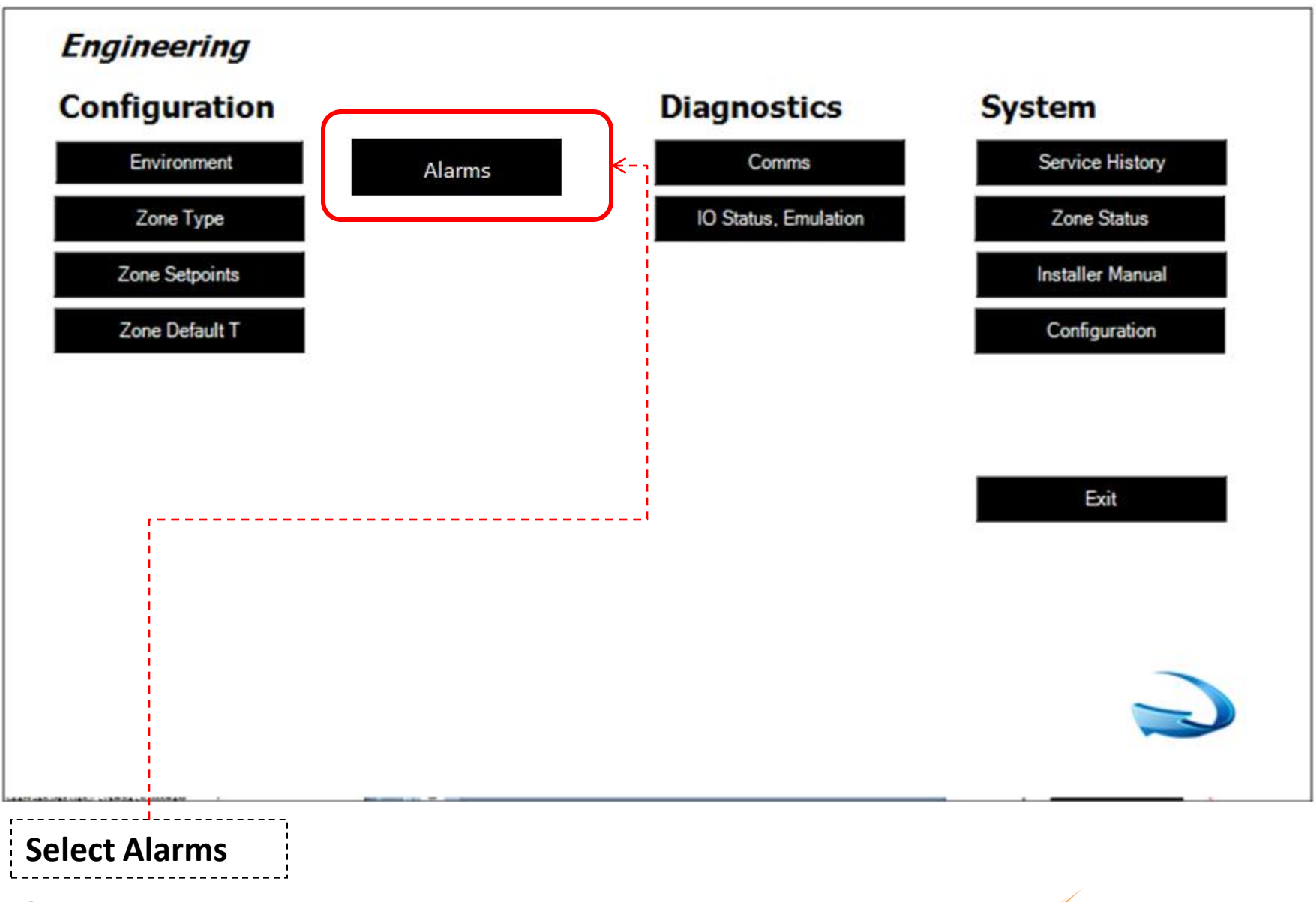

ComeraghControls

Intelligent Control Systems

### Alarms

#### Overview

This software module enables specific Alarm messages to be displayed on the Home Screen of the Console: Alarm message appear in Red Text.

### Operation

Enter Text of the message in the field provided. Select input Open Circuit = Alarm Message Displayed Short Circuit = No Message

### Multiple Messages :

If several messages trigger, they will be sequentially display on the home screen

#### Maximum

Maximum of 8 Available Alarms

|                                                                                                    | Ala | Alarn<br>Activa<br>Unused<br>Messa | <b>1</b><br>tion<br>ge | × |   | ) |   |   |   |   |   |   |   |     |      | As | Activation<br>Input<br>Input<br>Inpt1<br>Inpt1<br>Select New Alarm |
|----------------------------------------------------------------------------------------------------|-----|------------------------------------|------------------------|---|---|---|---|---|---|---|---|---|---|-----|------|----|--------------------------------------------------------------------|
| A S D F G H J K L - 4 5 6 Clr CAP   Z X C V B N M • • 1 2 3   U V V V V V V V V V V V V V V V V V V V V V V V V V V V V V V V V V V V V V V V V V V V V V V V V V V V V V V V V V V V V V V V V V V V V V V V V V V V V V V V V V V V V V V V V V V V V V V V V V V V V V V V V V | Q   | W                                  | E                      | R | Т | Y | U | I | 0 | Ρ | 7 | 8 | 9 | Del | Undo |    |                                                                    |
| Z X C V B N M * . 1 2 3   0                                                                                                    | А   | S                                  | D                      | F | G | н | J | к | L |   | 4 | 5 | 6 | Clr | CAP  |    |                                                                    |
|                                                                                                    | Z   | x                                  | С                      | V | В | N | М | • | • |   | 1 | 2 | 3 |     |      |    |                                                                    |
|                                                                                                    |     |                                    |                        |   |   |   |   |   |   |   |   | 0 |   |     |      |    |                                                                    |
|                                                                                                    |     |                                    |                        |   |   |   |   |   |   |   |   |   |   |     |      |    |                                                                    |

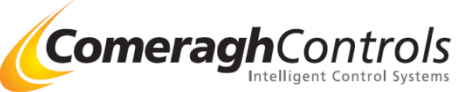

#### Alarm Message Displayed

Alarm message appear in Red Text o at bottom right of screen

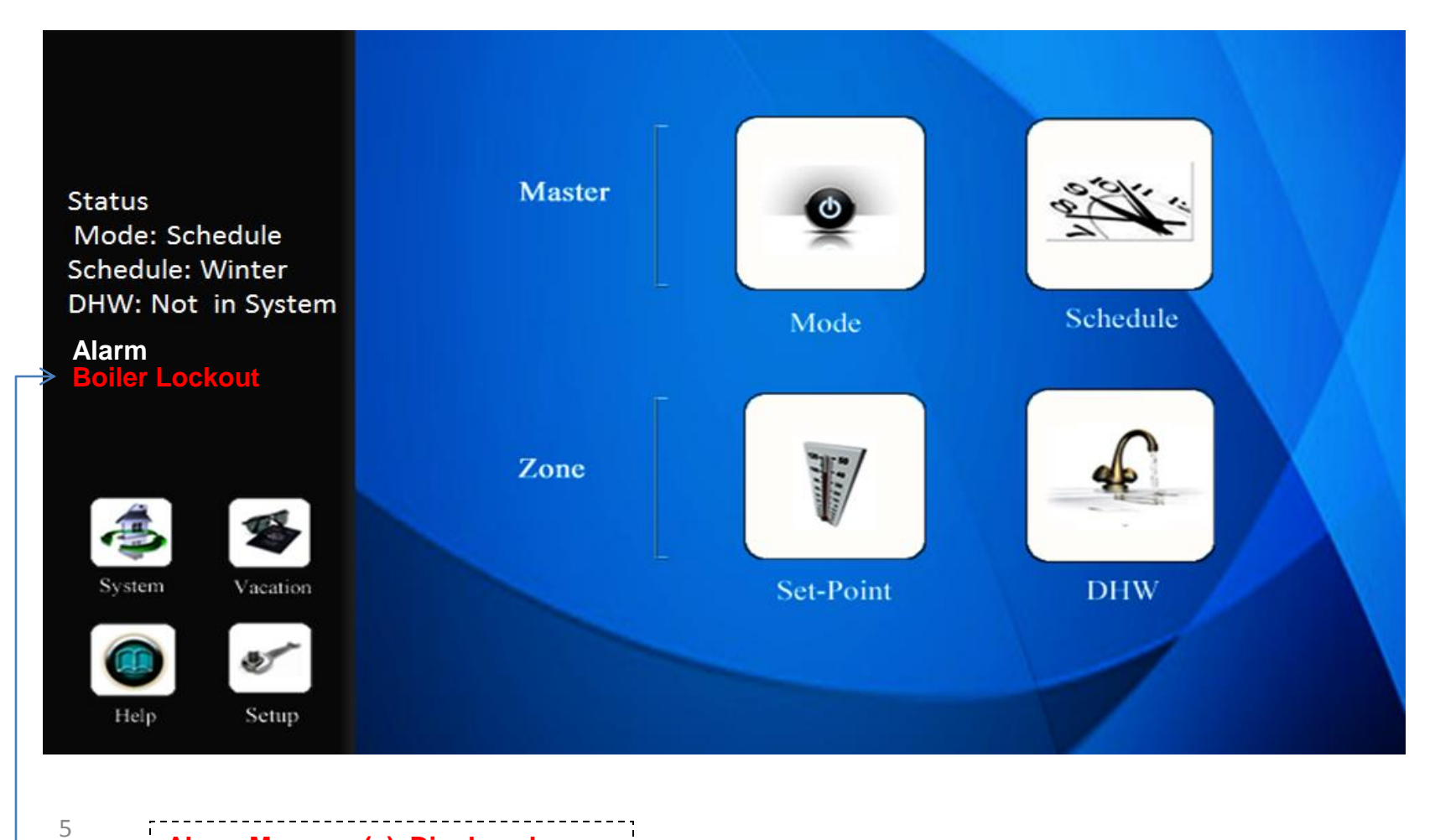

Alarm Message(s) Displayed

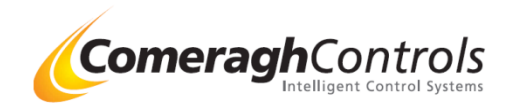